**岳斌** 2008-06-17 发表

进入Bootrom菜单后,按Ctrl + P后回车,选择"Y"和相应的配置文件,重启后即可清除该配置文件中的super密码。